For more information, contact us at apstudents@info.collegeboard.org or call 866-315-6068

## 2. C

When you click on your name, a menu will appear as shown below. **Click check** or **update** your contact information.

|                    | ÷           | •               | My SAT               |                          |
|--------------------|-------------|-----------------|----------------------|--------------------------|
|                    |             |                 | - <b>3176</b> , 1950 |                          |
| <i>→</i>           | My AP       |                 |                      |                          |
| ~ <b>→</b>         | My Colleges |                 |                      |                          |
| t <u>.Settings</u> | R           | <u>Sign Out</u> |                      | <b>⇔</b> _ <u>Accoun</u> |

## 3. Review Information & Update as Necessary

Verify your information and update your primary Email address to one that you use. This will be the Email information prior to the exam.

information, scroll down to the bottom of the page and click **Update**. You can also choose to add your cell phone information to receive tests reminders for important updates.

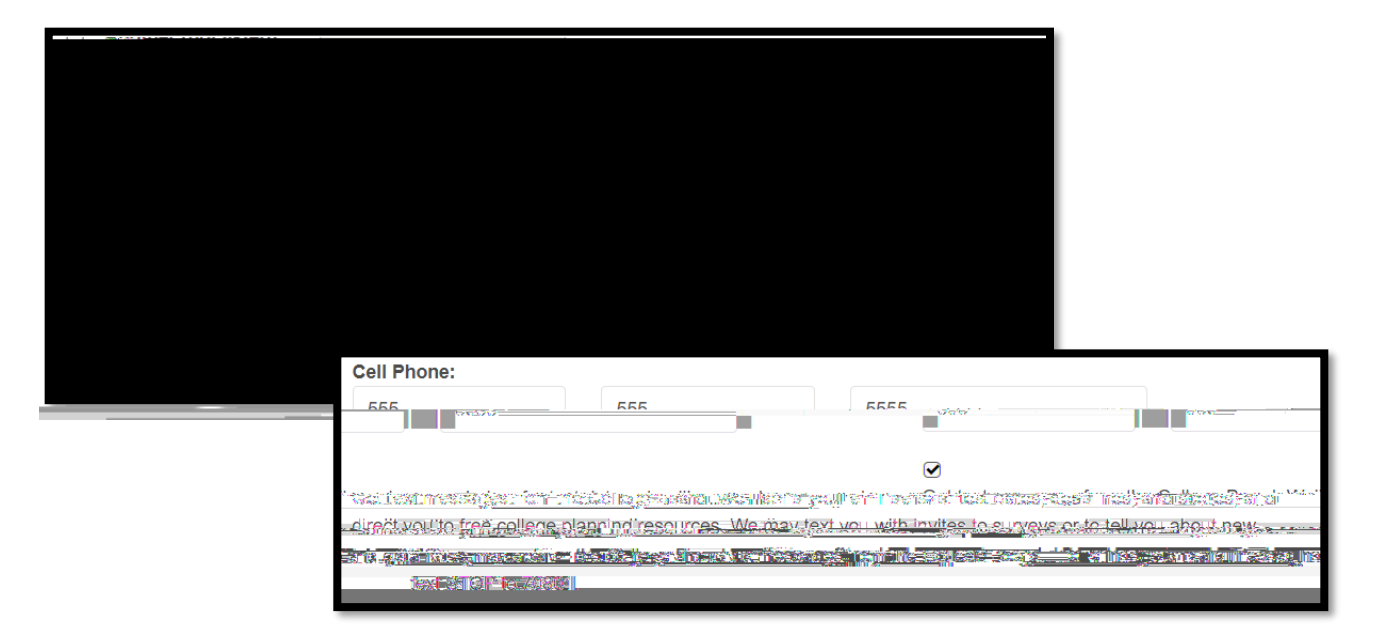

## 4. Verify your Update

verify the change by entering AP Classroom

from the My AP menu as shown below. Then click on My AP Profile.

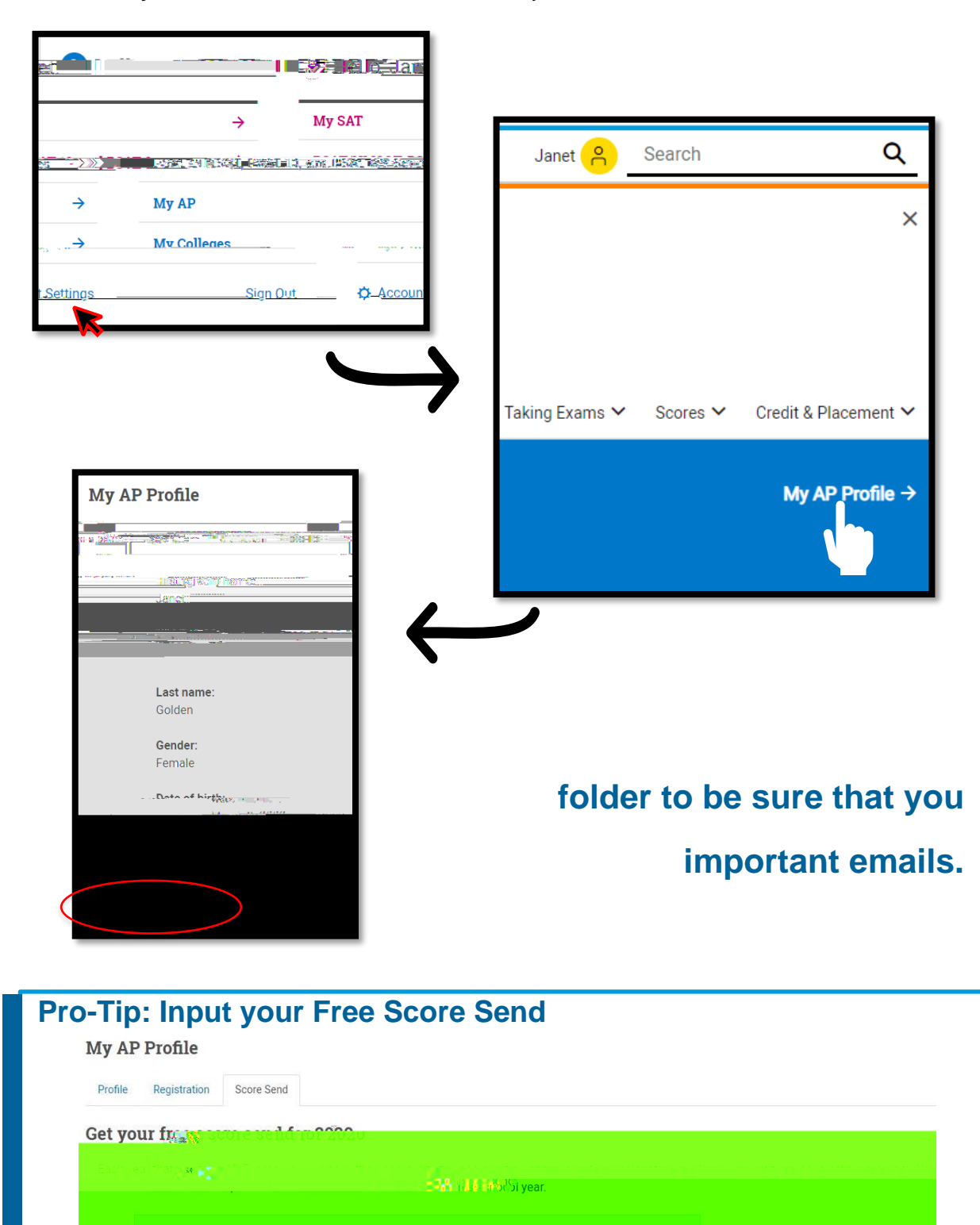

(Nollegeboard